# Einrichtung Bondrucker

Nachfolgende Schritte erläutern das Einrichten des Bondruckers für das Kassenmodul ec@ros1 und ec@ros2.

# 1. Download des Treibers vom procar-FTP-Server unter

### ftp://ftp.procar.de/pub/Kassenbondrucker/tsp650\_v1\_0.zip

- Danach entpacken Sie die tsp650\_v1\_0.zip in ein beliebiges Verzeichnis

2. Schließen Sie den Drucker komplett an und schalten Sie Ihn ein

#### 3. Installation des Treibers "Star TSP650"

- Nach dem Einschalten des Druckers erscheint der Installationsassistent
- Gehen Sie hier auf "Weiter"

| 🛃 TSP650 Setup Version 1.0. |                                                                                                    |
|-----------------------------|----------------------------------------------------------------------------------------------------|
|                             | Welcome to the InstallShield Wizard for<br>TSP650 Setup                                                           |
|                             | The InstallShield(R) Wizard will allow you to modify, repair, or<br>remove TSP650 Setup. To continue, click Next. |
| star                        |                                                                                                    |
|                             |                                                                                                    |
|                             |                                                                                                    |
|                             |                                                                                                    |
|                             | < <u>Back</u> <u>N</u> ext > Cancel                                                                               |

- Nun mit "Next" die durch die einzelnen Punkte klicken und die Installation durchführen.
- Nach der Installation schließen Sie das Setup mit "Fertigstellen" ab

## 3. Treiber konfigurieren

- Gehen Sie hierzu unter Start > Einstellungen > Drucker
   Klicken Sie mir der rechten Maustaste auf den Drucker " Star TSP650" und gehen Sie auf "Eigenschaften".
   Nun kicken Sie auf die Karteikarte (TAB) "Geräteeinstellungen" und stellen Sie die Parameter wie in nachfolgendem Bild ein.

| 🏈 Eigenschaften von Star TSP650 Cutter (TSP654)                                                                                                    | <u>? ×</u>                      |
|----------------------------------------------------------------------------------------------------|---------------------------------|
| Allgemein Freigabe Anschlüsse Erweitert F<br>Sicherheitseinstellungen Geräteeinstellungen T                                                                                                    | arbverwaltung  <br>SP650 Config |
| Geräteeinstellungen für Star TSP650 Cutter (TSP654)  Cuordnung zwischen Papierformat und Schacht  FRICTION: <u>72mm x Receipt</u> Print Mode: <u>Raster</u> Paper Type: <u>Receipt</u> Page Cut Type: <u>No Cut</u> Document Cut Type: <u>Partial Cut</u> Print Speed: <u>High</u> Print Density: <u>Standard</u> Vertical Mount (reverse printing): <u>Disable</u> Document Top Logo: <u>No Logo Printed</u> Page Top Logo: <u>No Logo Printed</u> Page Bottom Logo: <u>No Logo Printed</u> Page Bottom Logo: <u>No Logo Printed</u> Page Bottom Logo: <u>No Logo Printed</u> Peripheral Unit Type: <u>Cash Drawer</u> Peripheral Unit 1: <u>Document Bottom</u> Peripheral Unit 2: <u>Document Bottom</u> Peripheral Unit 2: <u>Document Bottom</u> Buzzer 1 - On Time: <u>20 milliseconds</u> Buzzer 1 - Repeat: <u>1</u> Buzzer 2 - On Time: <u>20 milliseconds</u> Buzzer 2 - Repeat: <u>1</u> |                                 |
| OK Abbrechen                                                                                                    | Übernehmen                      |

- Danach müssen die Änderungen noch mit "Übernehmen" und "OK" abgespeichert werden.